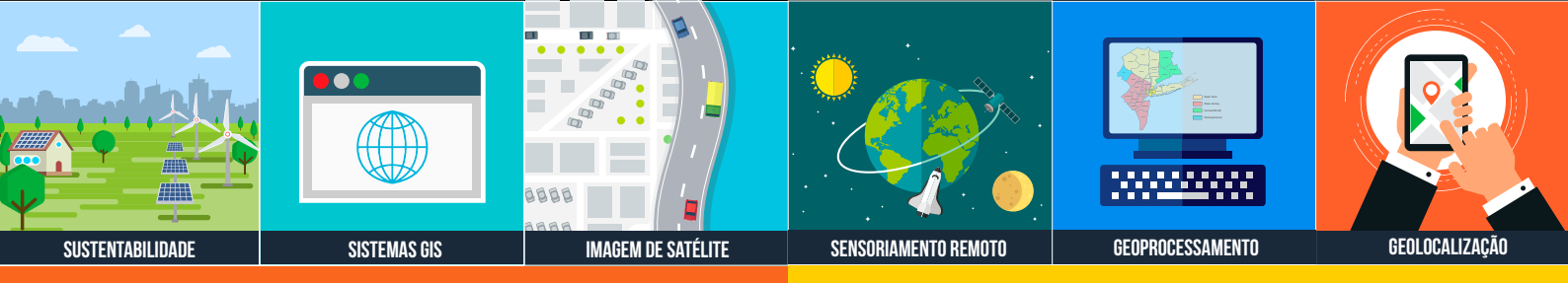

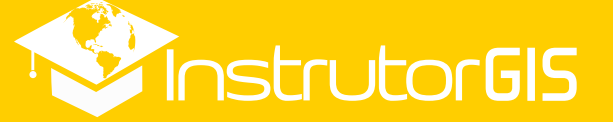

# GEOLOCALIZAÇÃO

Aprenda a transformar imagens comuns em fotos geolocalizadas

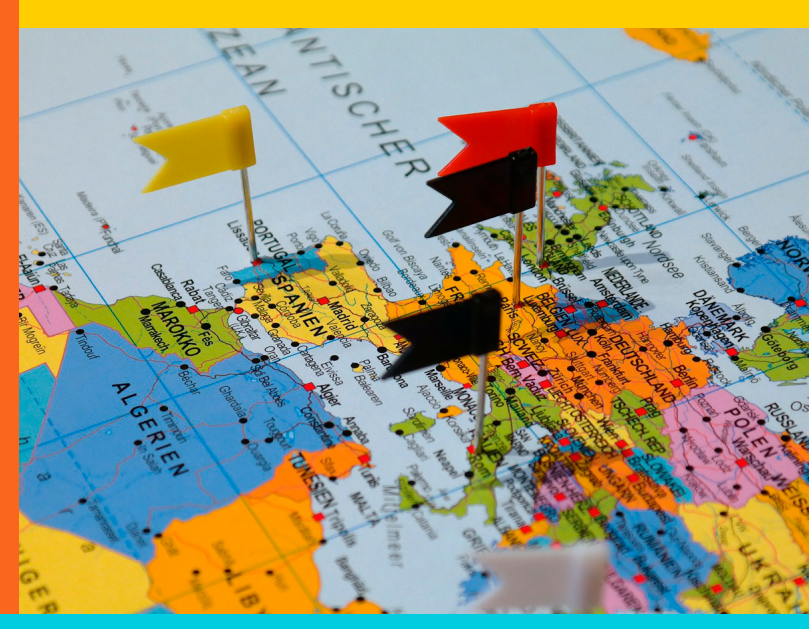

# TUTORIAL GEOSETTERGEOTAGGINGFaça você mesmo<br/>(Geotagging) das

Faça você mesmo a Geolocalização (Geotagging) das suas fotografias favoritas com auxílio do programa gratuito GeoSetter.

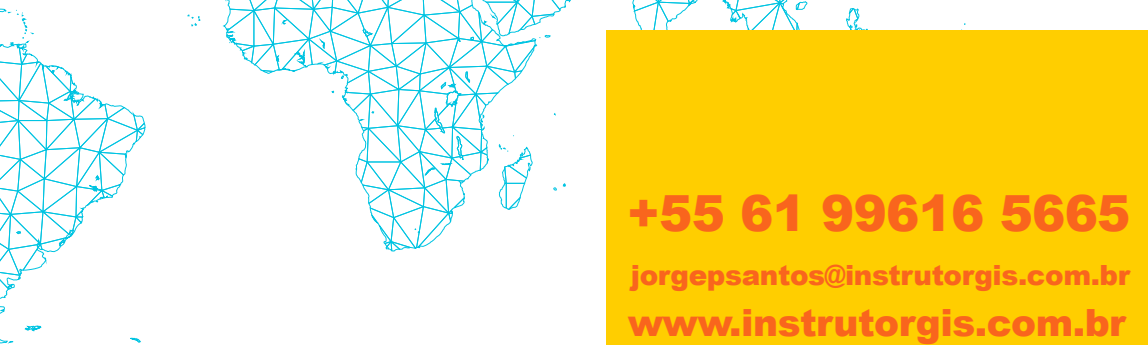

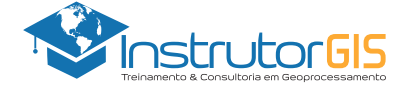

# APRESENTAÇÃO DA EMPRESA INSTRUTORGIS

#### **VISÃO GERAL**

A empresa INSTRUTORGIS desenvolve soluções com objetivo de atender às constantes demandas de aprendizado em sistemas GIS por meio de tecnologias proprietárias e abertas. Assim sendo, desenvolvemos o conteúdo tecnológico necessário para dar suporte à tomada de decisão.

A promoção de cursos livres pode ser compreendida como a atividade principal da empresa, pois acreditamos na formação continuada e constante. Assim sendo, nossa filosofia é baseada na seguinte premissa:

"Desenvolver soluções para a resolução de problemas dos nossos clientes considerando a tecnologia empregada como um meio e não uma finalidade."

#### DADOS DA EMPRESA INSTRUTORGIS

Nome da Empresa: InstrutorGIS

Especialidade: Treinamento e Consultoria em Geoprocessamento

Razão Social: JORGE PEREIRA SANTOS

CNPJ: 31.458.777/0001-28

Telefone Comercial: +55 61 99616-5665

Contato: Jorge Santos

E-mail: jorgepsantos@instrutorgis.com.br

Site: www.instrutorgis.com.br

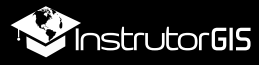

2

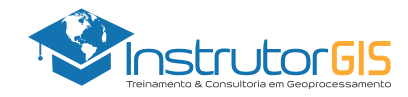

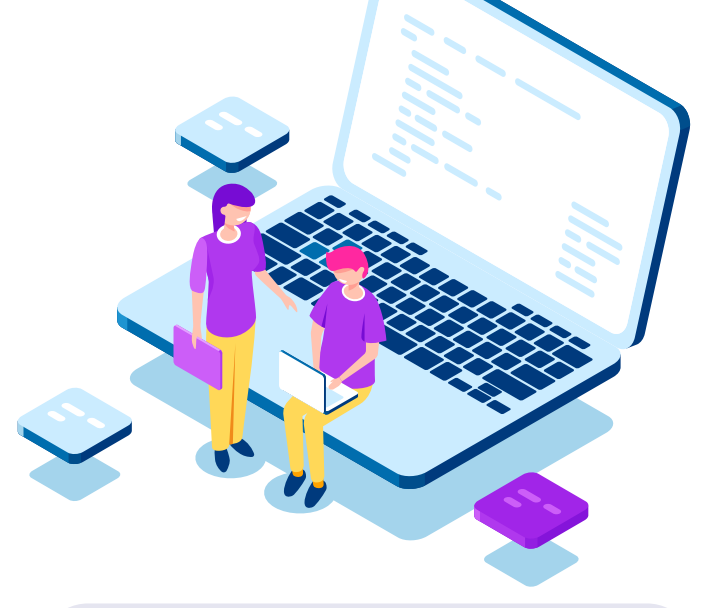

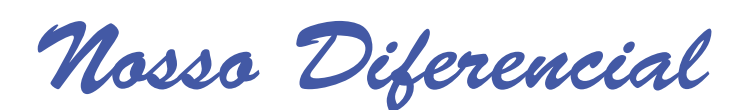

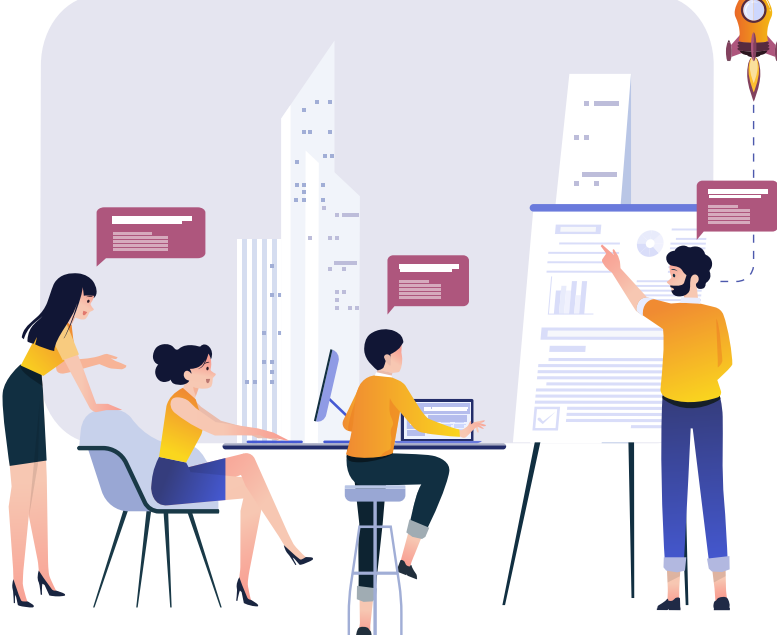

# Educação Presencial

As organizações investem em capacitação porque valorizam colaboradores bem treinados.

Para consolidar um maior aproveitamento nos cursos livres, essas instituições buscam instrutores com alta capacidade de transferência de sua expertise. Assim nascem os treinamentos presenciais que possui um ambiente de aprendizado similar à sala de aula.

Os cursos presenciais ou *In Company* são ministrados a partir da estrutura da instituição ou podem ocorrer em salas reservadas para essa finalidade. Cada pessoa leva o seu computador e, em casos específicos, haverá locação de equipamentos.

# Educação à Distância

Também conhecida como Curso Online ou EAD, essa modalidade de aprendizado possui flexibilidade de horários, pois o aluno detém o controle total sobre a sua agenda.

O diferencial da estrutura de cursos online oferecida pelo portal InstrutorGIS inclui a possibilidade de download de todo o material utilizado pelos alunos e alunas (vídeos, apostilas, dados espaciais e apresentações) bem como a entrega em ocasiões especiais destes produtos por meio de Pendrives e HDs externos de alta capacidade. O sucesso do treinamento online é uma combinação do uso da tecnologia com a experiência do professor.

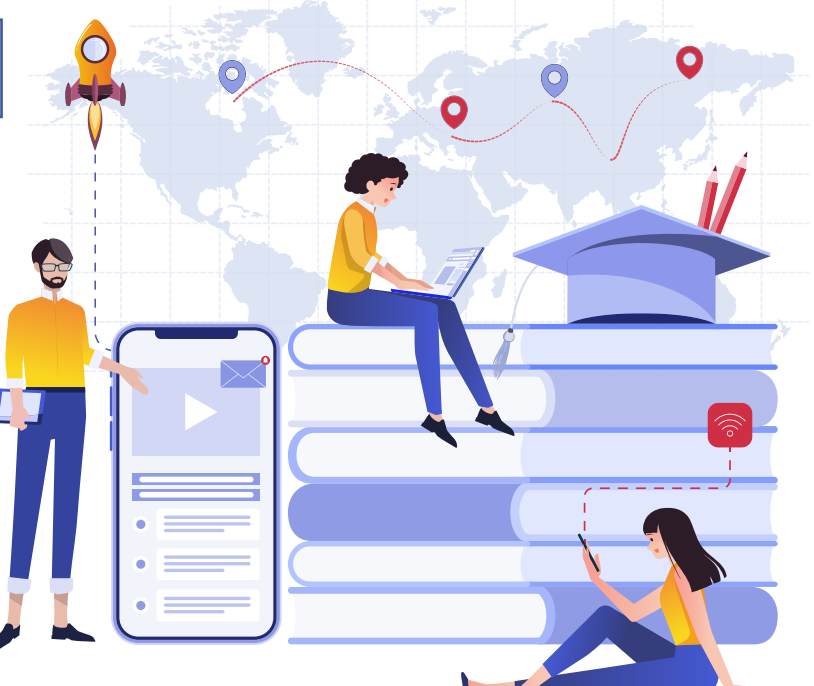

![](_page_2_Picture_14.jpeg)

![](_page_3_Picture_2.jpeg)

# **GEOLOCALIZAÇÃO DE FOTOS**

# FAÇA VOCÊ MESMO AS SUAS FOTOGRAFIAS GEOLOCALIZADAS E IMPORTE-AS PARA O SIG

Qualquer fotografia pode ser exibida no Google Earth, mesmo que não possua uma posição espacial.

Este é o principal argumento capaz de conduzir você até o processo de geotagging das suas próprias fotos.

Com as fotos presentes na aplicação esférica da Google, você pode importá-las para o SIG.

![](_page_3_Picture_8.jpeg)

A Geolocalização ou Geotagging permite incorporar no Google Earth fotografias com ou sem coordenadas.

### **GEOSETTER: DOWLOAD DOS DADOS UTILIZADOS NESTE TUTORIAL**

![](_page_3_Picture_11.jpeg)

# **GEOSETTER 3.5.3 (WINDOWS)**

Vamos utilizar o programa GeoSetter e um conjunto de fotografias para ilustrar o processo de geolocalização com abertura no Google Earth.

![](_page_3_Picture_14.jpeg)

https://www.mediafire.com/ file/4bluokp9dv59yn1/tutorial geositter\_dados.zip/file

![](_page_3_Picture_16.jpeg)

Д

#### PROCEDIMENTO PASSO A PASSO PARA OBTER AS COORDENADAS DAS FOTOS

![](_page_4_Picture_3.jpeg)

Dica: Organize a sua lista no Excel. Eu acrescentei um pequeno descritivo que será utilizado mais tarde.

Plan1

 $\oplus$ 

![](_page_4_Picture_5.jpeg)

5

: ∎

# GEOSETTER: PASSO A PASSO PARA INSTALAÇÃO DO PROGRAMA NO WINDOWS

Abaixo segue o descritivo completo para instalação do programa **GeoSetter**. Como você pode observar, os procedimentos são simples e não há configurações especiais para ajustar durante este processo. Siga os passos listados nas imagens abaixo e finalize a instalação do programa.

#### Guia para Instalação do Programa GeoSetter

| Select Setup Language |                                                     |  |  |  |  |  |
|-----------------------|-----------------------------------------------------|--|--|--|--|--|
| 17                    | Select the language to use during the installation: |  |  |  |  |  |
|                       | English 🗸                                           |  |  |  |  |  |
|                       | OK 1 ncel                                           |  |  |  |  |  |

Este é o Assistente para Instalação do programa Geosetter. Mantenha o idioma inglês e pressione o botão OK [1]. Na tela seguinte, concorde com os termos de uso do programa [2] e pressione Next [3].

![](_page_5_Picture_7.jpeg)

![](_page_5_Picture_8.jpeg)

![](_page_5_Picture_9.jpeg)

Nesta tela, apenas pressione o botão Next [7] (ignore a criação de atalhos).

< Back

Next >

![](_page_5_Picture_11.jpeg)

![](_page_6_Picture_2.jpeg)

9

Finish

#### GEOSETTER: PASSO A PASSO PARA CONSTRUÇÃO DE FOTOS GEOLOCALIZADAS

|                                                                                                    | Configurações                                                                                                    | ×                                                                                                    |
|----------------------------------------------------------------------------------------------------|----------------------------------------------------------------------------------------------------|----------------------------------------------------------------------------------------------------|
| SeoSetter                                                                                                    | Miscelânea Cameras                                                                                                    | Shortcuts/Toolbar Internet ExifTool locr                                                                                                    |
| Ficheiro Editar Procurar & Filtrar Mapa Visualização Ajuda                                                                                                    | Opções do Ficheiro                                                                                                    | Startup Preferências para Dados Mapa                                                                                                    |
| ← ▼ → ▼ <sup>1</sup> / <sub>2</sub> C:\                                                                                                    | JPEG (*.jpg, *.jpe, *.jpeg, *.t<br>TIFF (*.tif, *.tiff)                                                                                                    | hm)<br>As seguintes opcões serão estabelecidas para os tipos de                                                                                                    |
| Image: Control of the state of the state of the stat | Adobe DNG (*.dng)<br>Canon (*.cr 2, *.crw)<br>Pentax (*.pef)<br>Fujifilm (*.raf)<br>Leica (*.rwl)<br>Epson (*.erf)<br>Olympus (*.orf)<br>Konica/Minolta (*.mrw)<br>Nikon (*.nef, *.nrw)<br>Sony (*.arw, *.sr2, *.srf)<br>Panasonic (*.raw, *.rw2)<br>Phase One (*.iq) | Actualizar senercionados apresentados na lista à esquerda.         Para estabelecer um opção para mais do que um tipo de ficheiro ao mesmo tempo, poderá usar selecção multipla no caixa da listagem.         Guardar dados nos ficheiros anexos XMP (XMP sidecar files)         Actualizar os dados existentes nas imagens         Actualizar sempre os dados EXIF (de GPS e data de captura) na imagem         Não Criar Dados XMP Internos se estes Já Não Existirem         Gravar Dados IPTC como Unicode (em vez da Codificação de Caracteres Local) |
| 0 Imagens                                                                                                    |                                                                                                    | Se Ja Existrem Dados IPTC, Usar Como Estiverem (Unicode ou Codificação de Caracteres Local) Gravar por cima do Ficheiro Original quando Gravar Alterações                                                                                                    |
| Previsualização da Imagem                                                                                                    |                                                                                                    | Preservar Data e Hora do Ficheiro quando Gravar<br>Alterações                                                                                                    |
| 🕅 🖣 🕨 🕅 Ajustar 🔻 Ajustar Automaticamente 100% 🝷 Centrar                                                                                                    |                                                                                                    | Set File Date from Taken Date (if available)                                                                                                    |
| Durante a primeira utilização, o<br>GeoSetter irá sugerir uma associação                                                                                                    |                                                                                                    | Ignorar Erros Menores Repor valores por defeito (Defaults)                                                                                                    |
| com os principais formatos de                                                                                                    | Seleccionar Todas                                                                                                    |                                                                                                    |
| imagens. Ignore por enquanto ao<br>pressionar o botão <mark>Ok [1]</mark> .                                                                                                    | Add Custom Type<br>Edit Custom Type<br>Remove Custom Type                                                                                                    | 1                                                                                                    |
|                                                                                                    |                                                                                                    | Ok Cancelar Ajuda                                                                                                    |

![](_page_6_Picture_5.jpeg)

## GEOSETTER: PASSO A PASSO PARA CONSTRUÇÃO DE FOTOS GEOLOCALIZADAS

| Ficheiro Editar Procurar & Filtrar Mapa Visualização Ajuda<br>← → → → ☆ C:\temp\fotos] | Use este campo [2] para |
|----------------------------------------------------------------------------------------|-------------------------|

| 🚯 GeoSetter                                                                                                    |                                         | Principais                              | <b>Recursos do</b>                                                                | Programa Ge                                                                                                    | eoS | ietter                                                                                                    | -                                                                                                    |              | ×    |
|----------------------------------------------------------------------------------------------------|-----------------------------------------|-----------------------------------------|-----------------------------------------------------------------------------------|----------------------------------------------------------------------------------------------------|-----|----------------------------------------------------------------------------------------------------|----------------------------------------------------------------------------------------------------|--------------|------|
| Ficheiro Editar Procurar & Filtrar Mapa Visualização Ajuda                                                         |                                         |                                         |                                                                                   |                                                                                                    |     |                                                                                                    |                                                                                                    |              |      |
| 🖛 🗸 🤿 🗸 📑 C:\te                                                                                                    | emp\fotos                               |                                         |                                                                                   | 💌 i 🖆 i 🗳                                                                                                    | 7-  | 🕕 Informação da Imag                                                                                                    | em (ExifTool)                                                                                                    |              | • X  |
| ·                                                                                                    | 6 🗘 🦾 e 🛗                               | 1 • ү •   💷   🔯 🖣                       | ) 🗈 📭 💹 🍃                                                                         | c 🗄 😂                                                                                                    |     | 🕅 🖣 🕨 Visualiza                                                                                                    | ar 🕶                                                                                                    |              |      |
| 13/09/2013 11:50:47<br>-<br>-<br>-<br>-<br>-<br>-<br>-<br>-<br>-<br>-<br>-<br>-<br>-<br>-<br>-<br>-<br>-<br>-<br>- | 19072 Fotogr<br>合合合合<br>CandidoMota.jpg | বfia Selecion<br>এক ক ক ক<br>Marila.jpg | ada 013 11:50:47<br>-<br>-<br>-<br>-<br>-<br>-<br>-<br>-<br>-<br>-<br>-<br>-<br>- | 13/09/2013 11:50:47<br>-<br>-<br>合合合合<br>-<br>Palmital.jpg                                                                                                    | <   | Exportar Foto<br>para o Google<br>Make<br>Camera Model Name<br>Exposure Program<br>Max Aperture Value<br>Metering Mode<br>Light Source<br>Flash | s Geolocaliza<br>Earth<br>SONY<br>DSC-W320<br>Program AE<br>2.7<br>Multi-segment<br>Unknown<br>Auto, Did not fire | Idas         | ×    |
| 7 Imagens (0 com Day                                                                                               | dos Geográficos) - 1 sel                | eccionadas                              | Gannios.jpg                                                                       | r annican.jpg                                                                                                    |     | Focal Length                                                                                                    | 9.4 mm                                                                                                    |              |      |
|                                                                                                    | -                                       |                                         | r                                                                                 |                                                                                                    | .:: | Metadado                                                                                                    | os da Fotogra                                                                                                    | iia          |      |
| Previsualização o                                                                                                  | da Imagem                               |                                         |                                                                                   |                                                                                                    | 1 X | Scene Capture Type                                                                                                    | Landscape                                                                                                    |              |      |
| 🛛 🔍 🕨 🕅 Aju                                                                                                    | ustar 🝷 Ajustar Autom                   | naticamente 100% 🗸                      | Centrar                                                                           |                                                                                                    |     | Contrast                                                                                                    | Normal                                                                                                    |              |      |
|                                                                                                    | Pré-visualiza                           | acão 1                                  |                                                                                   |                                                                                                    |     | Saturation                                                                                                    | Normal                                                                                                    |              |      |
|                                                                                                    | FIC-VISUAIIZ                            | açao                                    |                                                                                   |                                                                                                    |     | Sharpness                                                                                                    | Normal                                                                                                    |              |      |
|                                                                                                    |                                         |                                         |                                                                                   |                                                                                                    |     | Device Mfg Desc                                                                                                    | IEC http://www.iec.c                                                                                              | 1            |      |
|                                                                                                    |                                         | <b>*</b>                                |                                                                                   |                                                                                                    |     | Device Model Desc                                                                                                    | IEC 61966-2.1 Defau                                                                                               | t RGB colour | spac |
|                                                                                                    |                                         | 1                                       |                                                                                   |                                                                                                    |     | Document (1)                                                                                                    |                                                                                                    |              |      |
|                                                                                                    |                                         |                                         |                                                                                   |                                                                                                    |     | XMP Toolkit                                                                                                    | Adobe XMP Core 5.0-                                                                                               | 060 61.1347  | 777, |
|                                                                                                    |                                         |                                         |                                                                                   |                                                                                                    |     | ▼ Image (113)                                                                                                    |                                                                                                    |              |      |
|                                                                                                    |                                         | <u>A</u>                                |                                                                                   |                                                                                                    |     | File Name                                                                                                    | Assis.jpg                                                                                                    |              |      |
|                                                                                                    |                                         |                                         |                                                                                   |                                                                                                    |     | Directory                                                                                                    | C:/temp/fotos                                                                                                    |              | ~    |
|                                                                                                    |                                         |                                         | Shell -                                                                           | and the second second se |     | <                                                                                                    |                                                                                                    |              | >    |
| 159 Items in 7 Groups (Embebido)                                                                                   |                                         |                                         |                                                                                   |                                                                                                    |     |                                                                                                    |                                                                                                    |              |      |
| 2                                                                                                    | Mapa 🕕 Informação da Imagem (ExifTool)  |                                         |                                                                                   |                                                                                                    |     |                                                                                                    |                                                                                                    |              |      |
|                                                                                                    |                                         |                                         |                                                                                   |                                                                                                    |     |                                                                                                    |                                                                                                    |              |      |

Para iniciar o processo de geolocalização, clique com o botão direito sobre a foto e selecione o item Editar Dados [3].

![](_page_7_Figure_6.jpeg)

No campo Sexagesimal, use as coordenadas do Excel anotadas na etapa anterior acrescentando o "S" e o "W" da Latitude Sul e da Longitude Oeste na frente das coordenadas [4].

| 👂 Editar Dados      |                              |                            |                             | — <b>—</b>                 | ×   |
|---------------------|------------------------------|----------------------------|-----------------------------|----------------------------|-----|
| 🖭 Contacto 🛛 📆 Data |                              | avit                       | *Visualização Personalizada |                            |     |
| 🍥 *Localizaçã       | 🌏 *Localização 🛛 🕕 Fonte/Des |                            |                             | 🔑 Categorias/Palavras-chav | /e  |
| Favoritos:          |                              |                            |                             |                            |     |
|                     |                              |                            |                             | ✓ Adicionar/Edita          | r - |
| Informação GPS      | EXIF                         |                            | COLOQU                      | E O "S" E O "W" NA FRENTE  |     |
|                     | Décimal                      |                            | Sexag                       | esimal                     |     |
| Latitude:           | -22,66                       | -22,66146111 522°39'41.26" |                             |                            |     |
| Longitude:          | -50,40045556 W50°24'1.64"    |                            |                             | 24'1.64"                   |     |
| Direction [°]:      |                              |                            |                             | ~                          |     |
| Dest. Latitude:     |                              |                            |                             |                            | 4   |
| Dest. Longitude:    |                              |                            |                             |                            |     |
| Altitude [m]:       |                              |                            |                             |                            |     |
| O progr             | ama                          | a fará a                   | conv                        | ersão automática           |     |
| para Gr             | aus                          | Decim                      | ais.                        |                            |     |
| Localização         |                              |                            |                             |                            |     |

![](_page_7_Picture_9.jpeg)

## GEOSETTER: PASSO A PASSO PARA CONSTRUÇÃO DE FOTOS GEOLOCALIZADAS

Mais abaixo, na mesma janela, continue preenchendo os campos que são relevantes para você. Eis alguns exemplos [5]. Estas são as informações mais importantes. Pressione o botão <mark>OK</mark> e a fotografia será geolocalizada (verifique o ícone de marcador) [6].

| Altitude [m]:          |                 |                              |       | 🚯 GeoSetter                  |                     |                     |                         |
|------------------------|-----------------|------------------------------|-------|------------------------------|---------------------|---------------------|-------------------------|
| Obter o                | de Web          | Obter tudo da Web            |       | Ficheiro Editar Procurar 8   | & Filtrar Mapa      | Visualização Aj     | uda                     |
|                        |                 |                              |       | -      -      C:\temp\fotos  |                     | Ι                   |                         |
| Localização            |                 |                              |       | 🔲 + C  — 6 🗘 👗               | - 🗠 - 🋗 -           | - 🖓 - 🛛 💷 🗆 🖸       | h 🗈 📭 刘 🗩               |
| Código do País:        | BRA 🗸 🗸         |                              |       |                              |                     | -                   |                         |
| País:                  | Brasil          |                              | ~     | Y Y                          | -                   | Sin land            |                         |
| Estado/Província:      | SP              |                              | ~     |                              | fotografia          | da cidade           | de 🌐 🏹                  |
| Localidade:            | Assis           |                              | ~     |                              | sis-SP foi          | geolocaliza         | ada 🏭 🚟                 |
| Lugar:                 | Escultura de La | ita (São Francisco de Assis) | ~     | 13/09/2013 11:50:47 1 pe     | lo aplicat          | ivo GeoSitt         | er. 2013 11:50:47       |
| Obter d                | e Web           | Obter tudo da Web            |       | S22°39;W50°24<br>Assis       | -                   | -                   | :                       |
|                        |                 |                              |       | Escultura de Lata (<br>合合合合合 | - ¥☆                | -<br>合合合合合          | -<br>                   |
|                        | Remov           | e all location data          |       | Brasil                       |                     | -                   | -                       |
|                        |                 |                              |       | Accis ing                    | Mota.jpg            | Marilia.jpg         | Ourinhos.jpg            |
| Carregar a partir do M | odelo Carreg    | gar da Imagem Gravar como Mo | delo  | 7 Imagens (1 com Dados Geog  | ráficos) - 1 seleco | cionadas (1 com Dao | dos Geográficos), 1 Mod |
|                        |                 | Ok Cancelar                  | Ajuda | 📃 Previsualização da Image   | em                  |                     |                         |
|                        |                 | Cancelar                     | ,,,   | M 4 N Aiustar -              | Aiustar Automati    | icamente 100% +     | Centrar                 |

Repita estes passos até que todas as fotografias da pasta possam ser geolocalizadas pelo programa **GeoSitter**. Obviamente, este é um exemplo de atividade conhecida como entrada de dados, portanto, é esperado que a tarefa demande certo tempo até que você termine o ajuste em todas as fotos.

| 🚯 GeoSetter                                            |                                                                      |                                                                  |                                                         |                                                                 |                       | _               |                          |
|--------------------------------------------------------|----------------------------------------------------------------------|------------------------------------------------------------------|---------------------------------------------------------|-----------------------------------------------------------------|-----------------------|-----------------|--------------------------|
| Ficheiro Editar F                                      | Procurar & Filtrar Map                                               | oa Visualização Aji                                              | ida 🔓                                                   |                                                                 |                       |                 |                          |
| 🖛 🗸 🤿 🗸 📑 C:\ti                                        | emp\fotos                                                            |                                                                  |                                                         | - 🚽 🖆                                                           | + Mapa                |                 | <b>→</b> X               |
| ·                                                      | 6 🗘 🦾 - 🛛 📸                                                          | • 🖓 •   💷   🔯 [                                                  | ) 🛍 📭 💹 🏐                                               | c 😑 😂                                                           | 💹 - 🛛 - 🖓 - 🍕         | 🔉 🗱 🍕 🔍   -     | <b>┥</b> ᠇ <b>べ</b> ・    |
| 13/09/2013 11:50:47                                    | 13/09/2013 11:50:47                                                  | 13/09/2013 11:50:47                                              | 13/09/2013 11:50:47                                     | 13/09/2013 11:50:47                                             | elopment purposes oni | y For develo    |                          |
| S22°39;W50°24<br>Assis<br>Escultura de Lata (<br>습습습습습 | S22º43;W50º23<br>Cândido Mota<br>Marco na Entrada<br>合合合合合<br>Brasil | S22°13;W49°55<br>Marília<br>Nave da Estação R<br>合合合合合<br>Brasil | S22°58;W49°52<br>Ourinhos<br>Fachada da Catedr<br>습습습습습 | S22°4/;W50°12<br>Palmital<br>Marco na Entrada<br>合合合合<br>Brasil | Ì                     |                 |                          |
| Assis.jpg                                              | CandidoMota.jpg                                                      | Marilia.jpg                                                      | Ourinhos.jpg                                            | Palmital.jpg                                                    | <b>v</b> :            | Y               |                          |
| 7 Imagens (7 com Da                                    | dos Geográficos) - 1 sel                                             | eccionadas, 7 Mo <mark>To</mark>                                 | das as fotos                                            | foram geoloca                                                   | alizadas.             |                 |                          |
| Previsualização                                        | da Imagem                                                            |                                                                  |                                                         | - □                                                             | ×                     |                 |                          |
| M I D M Aj                                             | ustar 🝷 Ajustar Autom                                                | aticamente 100% • (                                              | Centrar                                                 |                                                                 | elopment purposes on! | y For develo    | pment purpo              |
|                                                        |                                                                      |                                                                  |                                                         | Use o Go                                                        | Coor enadas:          | rificar as posi | licionar/Editar<br>ÇÕES. |

![](_page_8_Picture_8.jpeg)

## GEOSETTER: EXPORTAR FOTOS GEOLOCALIZADAS COMO ARQUIVO KMZ DO GOOGLE EARTH

![](_page_9_Picture_3.jpeg)

Marque esta opção para organizar os metadados selecionados acima no formato de lista.

Siga rigidamente todos os passos definidos na imagem ao lado para exportar as fotos geolocalizadas [9].

Exportar Pontos de Percurso (trackpoints) como Pontos de

Modelos: ORGANIZA OS METADAD

Inglês 🕄

Ok

🗹 Nova Linha Para Cada Entrada

Cancelar

 $\sim$ 

~ 🗄 🔵

Ajuda

![](_page_9_Picture_7.jpeg)

Google Earth agora? Não

# **GEOSETTER: EXPORTAR FOTOS GEOLOCALIZADAS** COMO ARQUIVO KMZ DO GOOGLE EARTH

| 🚯 Exportar para                    | a o Google Maps                                                                          |                                                     |                                                        | ×   |                                                            |
|------------------------------------|------------------------------------------------------------------------------------------|-----------------------------------------------------|--------------------------------------------------------|-----|------------------------------------------------------------|
| Salvar em:                         | fotos ~                                                                                  | G 🦻 🖻 🛄 -                                           |                                                        |     |                                                            |
| Acesso rápido                      | Nome<br>Locais_de_Interesse_SP.kmz                                                       | Data de modificaç<br>17/08/2021 14:25               | Tipo<br>Arquivo KMZ                                    | Tam |                                                            |
| Área de<br>Trabalho<br>Bibliotecas | <b>ÚLTIMA ETAPA DO PROCE</b><br>Salve a coleção de cidade<br>[10] do Google Earth e visi | <mark>SSO</mark><br>s geolocaliza<br>ualize os resu | das como <mark>KM</mark><br>Itados <mark>[11]</mark> . | z   | A exportação terminou<br>Quer abrir o Google Ea<br>Sim Não |
| Este<br>Computador                 | < Nome: Locais de Interesse SP kmz                                                       |                                                     | ~ Salvar                                               | >   | 1                                                          |
| Rede                               | Tipo: Ficheiros Google Earth (KMZ) (*.km                                                 | z)                                                  | ~ Cancela                                              | ar  |                                                            |

# **GEOSETTER: RESULTADO FINAL - GEOLOCALIZAÇÃO DE FOTOGRAFIAS**

Seguindo este guia do site InstrutorGIS, você não terá dificuldades para gerar fotografias geolocalizadas com o apoio do programa GeoSitter. O processo é simples e os resultados são fantásticos. Para verificar a qualidade do trabalho realizado até aqui, faça o download dos Locais de Interesse em São Paulo e confira o processo no Google Earth. Compartilhe este conteúdo com os seus amigos!

![](_page_10_Picture_6.jpeg)

![](_page_10_Picture_7.jpeg)

![](_page_11_Picture_1.jpeg)

ÍnstrutorGIS

# PERFIL DO INSTRUTOR JORGE SANTOS

Perfil Profissional, competências e experiências do Instrutor Jorge Santos.

![](_page_11_Picture_4.jpeg)

#### 🞓 Escolaridade

Bacharel em Geografia Faculdades Integradas Simonsen (2014)

#### 差 Perfil Técnico

#### SENSORIAMENTO REMOTO

- Atuação em projetos de monitoramento de áreas degradadas através da interpretação e classificação de imagens provenientes de sensores orbitais;
- Planejamento e estudo de aplicações de Sensoriamento Remoto com foco no monitoramento terrestre;
- Ampla experiência em Serviços de Processamento Digital de Imagens (PDI) como: Mosaico, Recorte, Georreferenciamento, Tringulação e ortorretificação de imagens orbitais.

#### GEOPROCESSAMENTO

- Atuação em projetos de construção de bases digitais georreferenciadas por meio da digitalização e interoperabilidade com outro formatos;
- Construção de relatórios de procedimentos e manuais técnicos para utilização de ferramentas e aplicativos de Geoprocessamento;
- Elaboração de cartas imagem e mapas articulados para impressão.

#### **DESIGNER GRÁFICO**

- Planejamento e criação de sites de Geotecnologias desenvolvidos para a plataforma Wordpress;
- Serviços de edição de vídeo, vetorização de logomarcas, criação de flyers, cartões de visita e outros serviços gráficos.

#### INSTRUTOR DE GEOTECNOLOGIAS

- Experiência em treinamento técnico com base nos Sistemas de Informações Geográficas ArcGIS e QGIS com cursos presenciais ou por meio de plataforma EAD;
- Experiência na publicação de conteúdo técnico com ampla aceitação em blogs, redes sociais, listas de discussão e fóruns na Web.

![](_page_11_Picture_22.jpeg)

Instrutor de Geotecnologias

- +55 61 99616-5665
- 🔁 jorgepsantos@instrutorgis.com.br
- in www.linkedin.com/in/jorgepsantos 🛛 😭 www.facebook.com/jorgepsantos2002
- Perfil Profissional

Sou Especialista em Geotecnologias com quinze anos de atuação no mercado. Já desempenhei funções de Analista em Geoprocessamento, Instrutor em Geotecnologias, Consultor em Geotecnologias e Técnico em Geoprocessamento. Sou Produtor de Conteúdo Técnico e tenho experiência como Expositor em congressos e eventos. Sou casado e tenho 46 anos.

#### Experiência

- TE TETRA TECH

H TETRA TECH Analista em Geoprocessamento (2019)

Instrutor de Geotenologias (2017-Atualmente)

INSTRUTORGIS

![](_page_11_Picture_33.jpeg)

PROCESSAMENTO DIGITAL Produtor de Conteúdo Técnico (2009-2017)

HEX TECNOLOGIAS GEOESPACIAIS Analista em Geoprocessamento (2015-2017)

![](_page_11_Picture_36.jpeg)

AMSKepler

AMS KEPLER ENGENHARIA DE SISTEMAS Técnico em Geoprocessamento (2012-2015)

![](_page_11_Picture_38.jpeg)

ENGEMAP GEOINFORMAÇÃO Técnico em Geodésia e Cartografia (2010-2012)

![](_page_11_Picture_40.jpeg)

GISPLAN GEOINFORMAÇÃO Técnico em Geoprocessamento (2007-2009)

![](_page_11_Picture_42.jpeg)

ALPHAGRAPHICS Operações Gráficas (2006-2007)

#### 🛄 Habilidades

| GEOPROCESSA   | MENTO/SENS. REMOTO | DESIGNER GR | ÁFICO |
|---------------|--------------------|-------------|-------|
| ArcGIS        |                    | Photoshop   |       |
| QGIS          |                    | Indesign    |       |
| gvSIG         |                    | Illustrator |       |
| ENVI          |                    | Premiere    |       |
| ERDAS         |                    | Inkscape    |       |
| PCI Geomatics |                    | Corel Draw  |       |

OUTRAS: Marketing Digital, Learning Management System (LMS), PostgreSQL, PostGIS, Kosmo GIS, SPRING, eCognition Developer, GRASS GIS, SAGA GIS, GeoServer, GeoNetwork, Linux, etc.

![](_page_11_Picture_47.jpeg)

![](_page_11_Picture_48.jpeg)